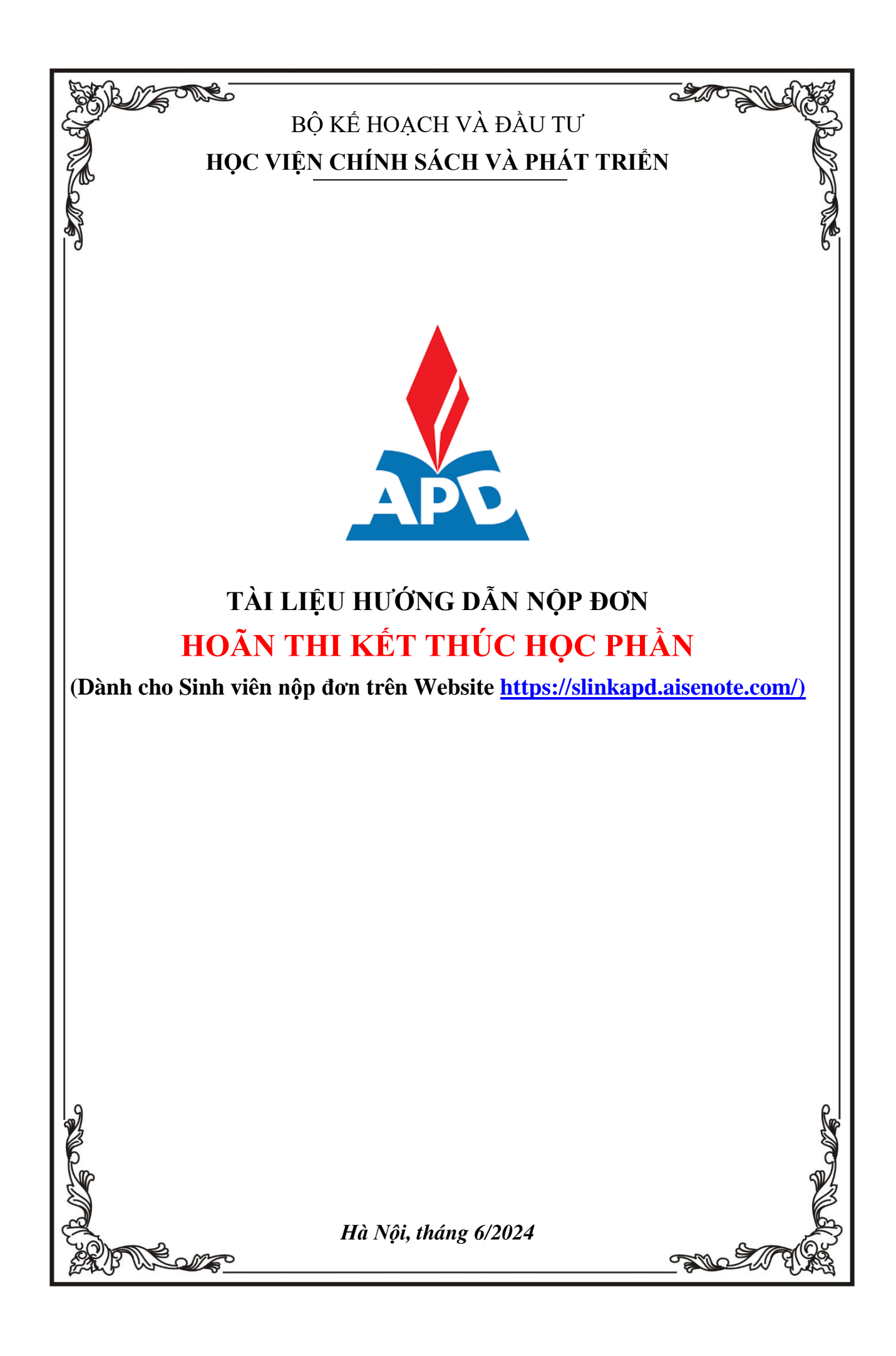

### I. HƯỚNG DẪN TRUY CẬP VÀO HỆ THỐNG

### Đăng nhập vào hệ thống

Bước 1: Người dùng truy cập vào website https://slinkapd.aisenote.com/

**Bước 2**: Màn hình đăng nhập hiển thị, người dùng đăng nhập với **Tài khoản** và **Mật khẩu** được cấp sẵn và nhấn nút Đăng nhập

| 👹 cốc cốc 🛓 Login - APD S-Link x +       |                    |                   |   | रू t – व x         |
|------------------------------------------|--------------------|-------------------|---|--------------------|
| ← ◇ ♂ 🔒 slinkapd.aisenote.com/user/login |                    | /                 |   | @ ☆ @ ♦ Ω   @ ± ≡  |
|                                          | Tài khoản người đủ | Sổ tạy APD        | ~ |                    |
|                                          | . 0                |                   |   |                    |
|                                          | 🔒 Mật khẩu         | Ø                 |   |                    |
|                                          | E                  | )ăng nhập         |   |                    |
|                                          | Khảo :             | sát cựu sinh viên |   |                    |
|                                          | Qu                 | ên mật khẩu?      |   |                    |
| # <u>6</u> % # <u>6</u> 🐱 C              |                    |                   |   | ヘ ΦØ @ ENG 2:15 PM |
|                                          |                    |                   |   |                    |

 $\Rightarrow$  Đăng nhập thành công, màn hình trang chủ hiển thị

| APD S-Link           |         |             |       |        |                 |       |      |                    |         | 🔎 셿 Phạm Châu Giang 🛛 v1                                |
|----------------------|---------|-------------|-------|--------|-----------------|-------|------|--------------------|---------|---------------------------------------------------------|
| 습 Trang chủ          |         |             |       |        |                 |       |      |                    | -       |                                                         |
| 🖉 Kết quả học tập    | GPA     |             |       | Tống   | số tín chỉ tích | lũy   |      | Xếp hạng sinh viên |         | Dịch vụ sử dụng                                         |
| ? Phản hồi           | 0       |             |       | 0/1    | 40              |       |      | Đang cập nhật      |         | 9<br>• Di du di 1                                       |
| 🗇 Thời khóa biểu     | ∱ Kỳ gả | ān nhất     |       |        |                 | 0%    |      |                    |         | Không duyệt: 0                                          |
| Văn bản hướng dẫn    | That M  | háo hiểu    |       |        |                 |       |      |                    | Tin tức |                                                         |
| <li>Tin tức</li>     | mork    | noa bieu    |       |        |                 |       |      |                    | muc     |                                                         |
| ⊞ Tiến trình học tập | Hôm     | n nay Trước | s Sau | 07/11/ | /2022 - 13/11/2 | 2022  | Thán | g Tuần Ngày        |         |                                                         |
| 🛛 Lớp tín chỉ        |         | 07 T2       | 08 T3 | 09 T4  | 10 T5           | 11 T6 | 12   | T7 13 CN           |         | THÔNG BÁO Quyết định số<br>633 về việc giao nhiệm vụ ch |
| 条 Lớp hành chính     | 07:00   |             |       |        |                 |       |      |                    |         |                                                         |
| Dăng ký tín chỉ      | 08:00   |             |       |        |                 |       |      |                    |         |                                                         |

# II. THỰC HIỆN KHAI THÔNG TIN TRONG ĐƠN HOÃN THI

# LƯU Ý:

# ĐƠN HOÃN THI CHỈ CÓ THỜI HẠN 01 NĂM

- Yêu cầu thực hiện khai thông tin đơn trên website KHÔNG thực hiện khai đơn hoãn thi qua APP Apd slink (vì hiện nay trên APP chưa hỗ trợ tính năng này).
- Trường hợp sinh viên gặp các vấn đề không đăng nhập được vào "APD Slink" liên hệ Thầy Đỗ Thế Dương theo SĐT/Zalo: +84903230034 vào giờ hành chính để được hỗ trợ.
- Các đơn nộp không đúng thời gian quy định của đợt thi kết thúc học phần thì không được xử lý (Cụ thể: (i) Đối với trường hợp liên quan tới SÚC KHỔE cần nộp chậm

nhất 1 ngày sau thời điểm diễn ra ca thi- trừ trường hợp đặc biệt; (ii) Đối với trường hợp khác: Nộp trước thời điểm diễn ra ca thi tối thiểu 20 phút).

- Các đơn khai **THIẾU** và **SAI** thông tin thì sẽ **không được xử lý.**
- Các đơn nộp không có "Ảnh minh chứng hoãn thi" (là bắt buộc đối với lí do liên quan tới SÚC KHŮE) thì sẽ không được xử lý. Ảnh chụp rõ nét mặt chứa thông tin minh chứng hoãn thi
- Đối với những trường họp phát hiện khai thông tin và muốn chỉnh sửa: Nếu đang trong thời hạn nộp đơn thì sinh viên đăng nhập Slink bằng Website theo đường link: <a href="https://slinkapd.aisenote.com/">https://slinkapd.aisenote.com/</a> mới có thể xóa được đơn cũ để tạo lại đơn mới (Lưu ý đăng nhập bằng App APD Slink trên điện thoại sẽ không thể thực hiện được việc xóa đơn).

Bước 1: Sau khi đăng nhập thành công, chọn menu Dịch vụ một cửa → chọn Tạo đơn mới

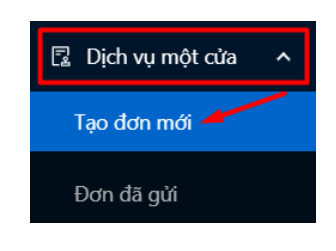

**Bước 2**: Tại cửa sổ màn hình hiển thị chọn biểu tượng Cây bút ở cuỗi mẫu đơn HOÃN THI KẾT THÚC HỌC PHẦN muốn sử dụng

| <u></u>  | APD S-Link                          |    |                                                                 |          |       | 🔎 🌜 Phạm Ngọc Ánh 🛛 v1.0 |
|----------|-------------------------------------|----|-----------------------------------------------------------------|----------|-------|--------------------------|
|          | Trang chù                           | 2  | DON DE NGHI XAC NHẠN BANG TOT NGHIỆP, BANG ĐIEM                 | Knong    | Knong |                          |
|          | Kết quả học tập                     | 3  | ĐƠN XIN THÔI HỌC                                                | Không    | Không |                          |
|          | Phản hồi                            | 4  | ĐƠN XIN BẢO LƯU KẾT QUẢ HỌC TẬP                                 | Không    | Không | 2                        |
| Ē        | Thời khoa biểu<br>Văn bản hướng dẫn | 5  | ĐƠN XIN XÉT CHUẨN ĐẦU RA TIN HỌC ĐẠI CƯƠNG                      | Không    | Không | 2                        |
| $\nabla$ | Tin tức                             | 6  | ĐƠN QUY ĐỔI ĐIỂM VÀ XÉT CHUẨN ĐẦU RA TIẾNG ANH                  | Không    | Không |                          |
| ⊞        | Tiến trình học tập<br>Lớc tín chỉ   | 7  | ĐƠN ĐĂNG KÝ HỌC CHƯƠNG TRÌNH THỨ HAI                            | Không    | Không | 2                        |
| يم.      | Nội trú - Ngoại 🗡                   | 8  | ĐƠN ĐỂ NGHỊ CHÌNH SỪA THÔNG TIN BẰNG TỐT NGHIỆP VÀ BẢNG<br>ĐIỂM | Không    | Không | ۷                        |
|          | Lớp hành chính<br>Đăng kử tín chỉ   | 9  | ĐƠN XIN HOÃN THI KẾT THÚC HỌC PHẨN                              | Không    | Không |                          |
|          | Khảo sát trực tuyến                 | 10 | ĐƠN XIN THI BỔ SUNG HỌC PHẨN                                    | Không    | Không | 2.5                      |
| Ø        | Khai báo y tế                       |    |                                                                 |          |       |                          |
| 2        | Dịch vụ một cửa 🔺                   |    |                                                                 |          |       | (P)                      |
|          | Tạo đơn mới                         |    | Học viện Chính Sách và Phát                                     | Triển    |       |                          |
| Ē        |                                     |    | Copyright © 2021 Developed b                                    | y AlSoft |       |                          |

Bước 3: Tại cửa sổ màn hình hiển thị "Thông tin đơn" → Chọn Sử dụng dịch vụ

| 🙏 APD S-Link                 |                                                                                                    | 🄎 🌜 Phạm Ngọc Ánh | v1.0 |
|------------------------------|----------------------------------------------------------------------------------------------------|-------------------|------|
| 습 Trang chủ                  | Thủ tục số: ĐƠN XIN HOÃN THI KẾT THÚC HỌC PHẦN                                                                                                    |                   |      |
| ∠ Kết quả học tập            | 1.Thông tin thủ tục 💿 Sử dụng dịch vụ                                                                                                    |                   |      |
| ? Phản hồi                   | Tên thủ tục hành chính ĐƠN XIN HOÃN THI KẾT THÚC HỌC PHẨN                                                                                                    |                   |      |
| 曲 Thời khóa biểu             | Mã thủ tục                                                                                                    |                   |      |
|                              | Lĩnh vực                                                                                                    |                   |      |
| 🖻 Văn bản hướng dân          | Đơn vị thực hiện                                                                                                    |                   |      |
| Tin tức                      | Cấp độ                                                                                                    |                   |      |
| 🌐 Tiến trình học tập         | Thời hạn giải quyết                                                                                                    |                   |      |
| 艮 Lớp tín chỉ                | TTHC yêu cầu trà phí, lệ phí Không                                                                                                    |                   |      |
| 2 Niŝitrú Nassi V            | Cơ quan có thẩm quyển                                                                                                    |                   |      |
|                              | Phạm vi phục vụ                                                                                                    |                   |      |
| 糸 Lớp hành chính             | Kết quả thực hiện                                                                                                    |                   |      |
| 🗹 Đăng ký tín chỉ 🗸          | Mẫu biểu                                                                                                    |                   |      |
| 🙆 Khảo sát trực tuyến        | Lưu ý                                                                                                    |                   | >    |
| 🗢 Khai báo y tế              | 2. Hồ sơ                                                                                                    |                   |      |
| Dịch vụ một cừa  Tạo đơn mới | <ul> <li>3. Quy trình thực hiện</li> <li>4. Yêu cầu</li> <li>- Trước khi thực hiện khai thông tin: những sinh viên có nhu cấu "Hoãn Thi" phải xem kĩ lịch thi để tránh sai sót</li> </ul> |                   | 29   |
| ē                            | <br>- Trường hợp sinh viên gặp các vấn để không đăng nhập được vào "APD Slink" liên hệ Thấy Đỗ Thế Dương                                                                                  |                   |      |

# Bước 4: Tại cửa sổ hiển thị "Thông tin đơn"

| So diện thoại.        | Nhập nội dung                                                     |
|-----------------------|-------------------------------------------------------------------|
| lay em làm đơn này xi | n phép Học viện cho phép em được hoãn thi kết thúc học phần thuộc |
| Giai đoạn:            | Giai đoạn                                                         |
| Học kỳ:               | Học kỳ                                                            |
| Năm học :             | Năm học                                                           |
| Lý do:                | Lý do                                                             |
|                       |                                                                   |
| Các giấy tờ đính kèm  | : L Tải tệp                                                       |
| Học phần hoãn thi :   |                                                                   |
| 🛨 Thêm mới            |                                                                   |
| Ca thi                | Thi với lớp học phần Mở cho khóa nào Thao tác                     |
|                       |                                                                   |
|                       |                                                                   |
|                       | Trống                                                             |
|                       |                                                                   |
|                       |                                                                   |

a) Tại ô "**Giai Đoạn**, **Học Kỳ**, **Năm Học** thì Sinh viên tích vào mũi tên đi xuống <u></u> ở cuối hàng để chọn;

b) Tại ô "**Các giấy tờ đính kèm**" Scan ảnh Minh Chứng Hoãn Thi kết thúc học phần (<mark>Scan và Up ảnh chụp rõ nét mặt chứa thông tin minh chứng)</mark>;

c) Tại mục "Học phần hoãn thi" chọn Thêm mới

| Thêm mới               |                                | $\times$   |
|------------------------|--------------------------------|------------|
| Thông tin đơn          |                                |            |
| Ca thi:                | Chọn học phần<br>Chọn ngày thi | 0          |
| ⇒                      | Chọn ca thi                    | $\bigcirc$ |
| Thi với lớp học phần : | Nhập nội dung                  |            |
| Mở cho khóa nào :      | Nhập nội dung                  |            |
| Điểm chuyên cần :      | Điểm chuyên cần                |            |
| Điểm giữa kỳ :         | Điểm giữa kỳ                   |            |
|                        | Lưu Đóng                       |            |

Bước 5: Cửa sổ hiển thị "Thêm mới"

- a) Tại Ca thi các ô "Tên học phần" "ngày thi" "ca thi" thì Sinh viên tích vào mũi tên đi xuống v ở cuối hàng để chọn
- b) Tại các ô "Thi với lớp học phần, Mở cho khóa nào, Điểm chuyên cần, Điểm giữa kỳ" Yêu cầu điền đúng và đủ thông tin của mình
- c) Sau khi điền đúng và đủ Thông tin đơn thì bấm lưu "

### Bước 6: Sau khi bấm lưu đơn màn hình hiển thị lưu thông tin đơn

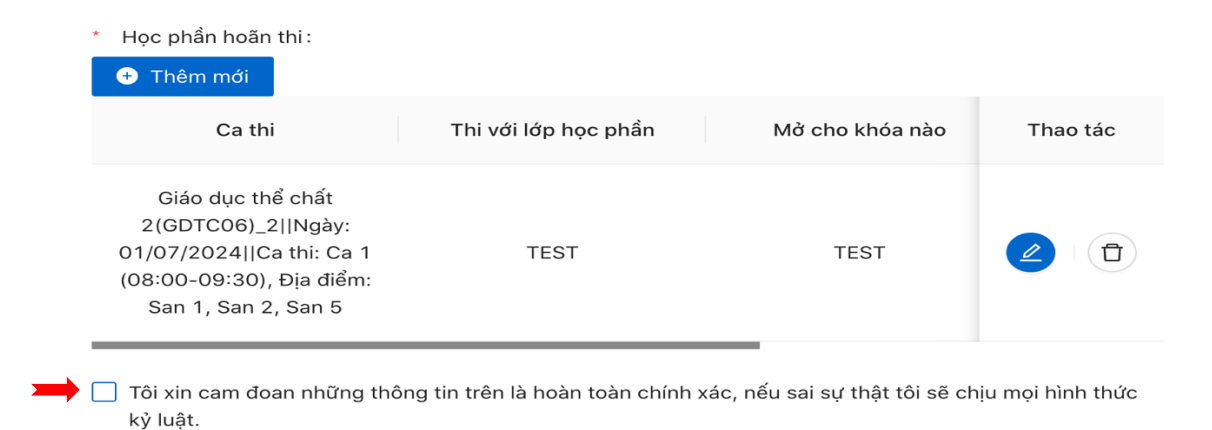

- Trường hợp sinh viên chỉ đăng ký hoãn thi 01 học phần thì tích vào ô "Tôi xin cam đoan
- những thông tin trên đơn là hoàn toàn chính xác, ..." sau đó bấm gửi đơn
- Trường hợp sinh viên đăng ký hoãn thi từ 02 học phần trở lên thì tích chọn "Thêm mới" và làm tương tự "Bước 5" để thêm các học phần mong muốn hoãn thi sau đó tích vào ô "Tôi xin cam đoan những thông tin trên đơn là hoàn toàn chính xác, …" và bấm gửi đơn

| Thông tin thủ tục                                                | <ul> <li>Sử dụng dịch vụ</li> </ul>                                  |
|------------------------------------------------------------------|----------------------------------------------------------------------|
| Tên thủ tục hành chính                                           | ĐƠN XIN HOÃN THI KẾT THÚC HỌC PHẨN                                   |
| Mã thủ tục                                                       |                                                                      |
| Lĩnh vực                                                         |                                                                      |
| Đơn vị thực hiện                                                 |                                                                      |
| Cấp độ                                                           |                                                                      |
| Thời hạn giải quyết                                              |                                                                      |
| TTHC yêu cầu trả phí, lệ phí                                     | Không                                                                |
| Cơ quan có thẩm quyển                                            |                                                                      |
| Phạm vi phục vụ                                                  |                                                                      |
| Kết quả thực hiện                                                |                                                                      |
| Mẫu biểu                                                         |                                                                      |
| Lưu ý                                                            |                                                                      |
| . Hồ sơ<br>. Quy trình thực hiện                                 |                                                                      |
| . <b>Yêu cầu</b><br>Trước khi thực hiện khai thông tin: nh<br>St | ững sinh viên có nhu cầu "Hoãn Thi" phải xem kĩ lịch thi để tránh sa |

Màn hình hiển hiển thị **gửi đơn thành công** III. TÌNH TRẠNG XỬ LÝ

•

### Xem danh sách các đơn đã gửi

Bước 1: Người dùng chọn menu Dịch vụ một cửa → chọn Đơn đã gửi

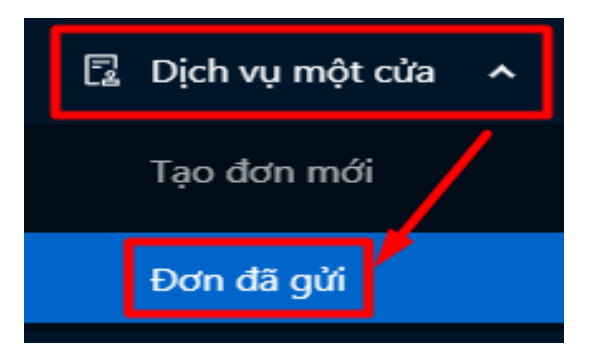

| Lịch sử gi | ửi đơn                                                   |                 |                       |                |                     |            |
|------------|----------------------------------------------------------|-----------------|-----------------------|----------------|---------------------|------------|
|            |                                                          |                 |                       |                |                     | Tổng số: 4 |
| STT        | Loại đơn                                                 | Ghi chú kết quả | File kết quả đính kèm | Trạng thái 🛛 🐨 | Ngày tạo            | Thao tác   |
| 1          | ĐƠN XIN HOÃN<br>THI KẾT THÚC<br>HOC PHẨN                 |                 |                       | Đang xử lý     | 15:27<br>15/06/2024 |            |
| 2          | ĐƠN QUY ĐỔI<br>ĐIỂM VÀ XÉT<br>CHUẨN ĐẦU RA<br>TIẾNG ANH  | TEST            |                       | Không duyệt    | 16:01<br>31/05/2024 |            |
| 3          | ĐƠN XIN QUY<br>ĐỔI ĐIỂM HỌC<br>PHẨN TIN HỌC<br>ĐẠI CƯƠNG | 10 đ            |                       | Đã duyệt       | 15:40<br>11/05/2022 |            |

### Bước 2: Các mẫu đơn Dịch vụ một cửa được hiển thị

#### Cách xóa đơn Khai sai thông tin như sau:

**Bước 1:** Người dùng chọn biểu tượng (xóa đơn) ở cuối hàng

|     |                                                           |                 |                       |                |                     | Tổng số: 4 |
|-----|-----------------------------------------------------------|-----------------|-----------------------|----------------|---------------------|------------|
| STT | Loại đơn                                                  | Ghi chú kết quả | File kết quả đính kèm | Trạng thái 🛛 🐨 | Ngày tạo            | Thao tác   |
| 1   | ĐƠN XIN HOÃN<br>THI KẾT THÚC<br>HỌC PHẦN                  |                 |                       | Đang xử lý     | 15:27<br>15/06/2024 |            |
| 2   | ĐƠN QUY ĐỔI<br>ĐIỂM VÀ XÉT<br>CHUẨN ĐẦU RA<br>TIẾNG ANH   | TEST            |                       | Không duyệt    | 16:01<br>31/05/2024 |            |
| 3   | ĐƠN XIN QUY<br>ĐỔI ĐIỀM HỌC<br>PHẨN TIN HỌC<br>ĐẠI CLÍƠNG | 10 đ            |                       | Đã duyệt       | 15:40<br>11/05/2022 |            |

Bước 2: Làm lại đơn mới nếu có nhu cầu.